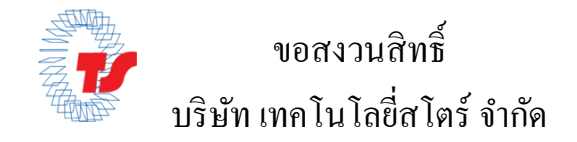

## ขั้นตอนการใช้งานโปรแกรม Sewoo Label Cooker

- เปิดโปรแกรมขึ้นให้คลิกขวาที่หน้ากระดาษเปล่า แล้วกด Label setup ตารางรูปแบบการกำหนดขนาดสติกเกอร์ในแต่ละขนาด

| ขนาดสติกเกอร์ | ความกว้าง <b>/width</b> | ความสูง/Height | Gap | Columns |
|---------------|-------------------------|----------------|-----|---------|
| 2.5x1.2 cm.   | 25                      | 12             | 0   | 4       |
| 3.2x2.0 cm.   | 32                      | 20             | 0   | 3       |
| 3.2x2.5 cm.   | 32                      | 25             | 2   | 3       |
| 4x3 cm.       | 40                      | 30             | 0   | 2       |
| 5x1.5 cm.     | 50                      | 15             | 0   | 2       |
| 5.2.5 cm.     | 50                      | 25             | 0   | 2       |
| 5.5x3.5 cm.   | 55                      | 35             | 0   | 2       |
| 5x8 cm.       | 50                      | 80             | 0   | 2       |

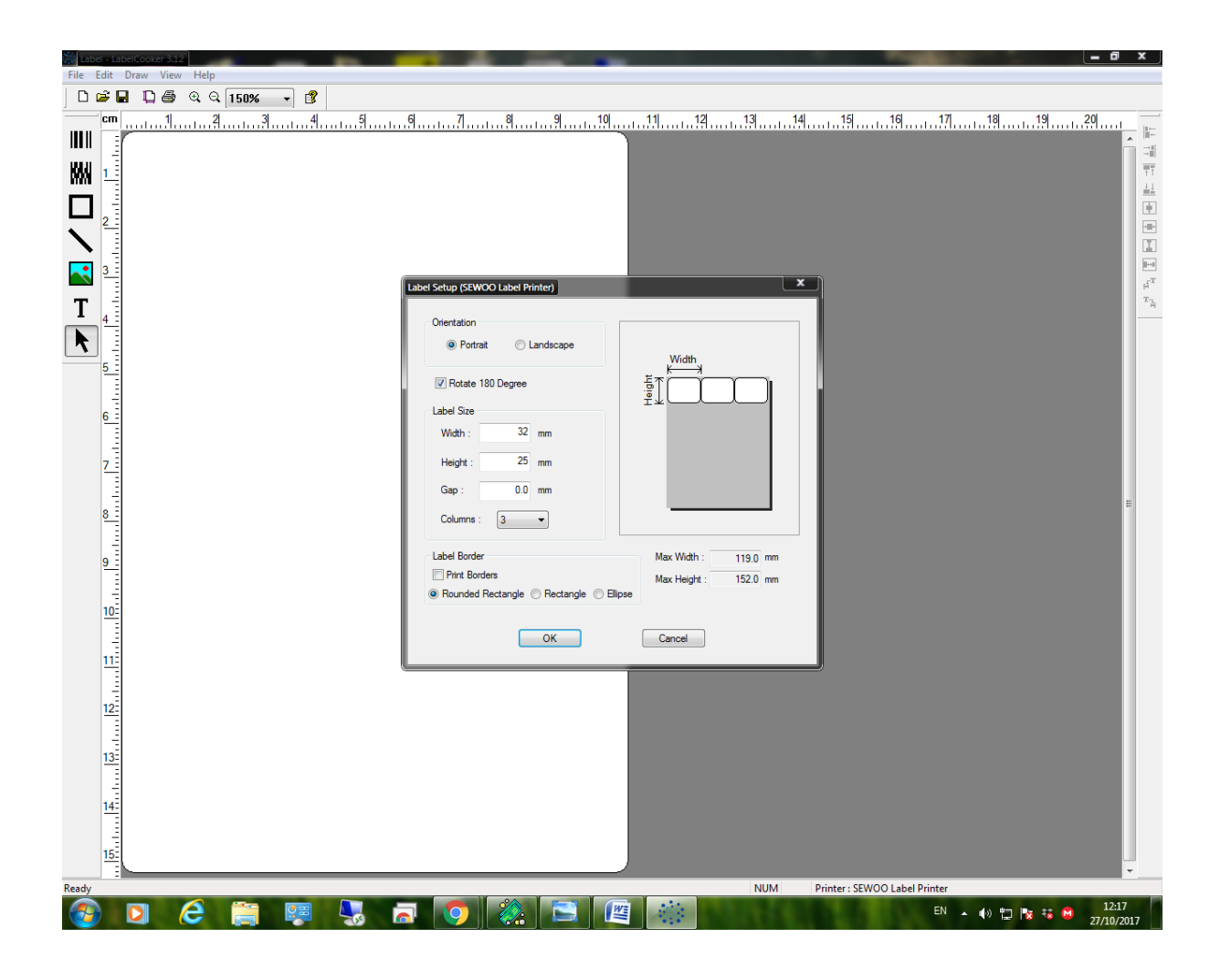

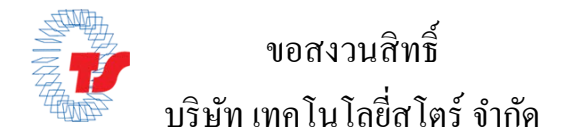

หลังจากนั้นให้ผู้ใช้งานไปคลิกที่ไอคอน T หลังจากนั้นก็สามารถพิมพ์ข้อความลงไปในช่อง Input
Data ได้เลยครับหลังพิมพ์เสร็จก็กดตกลง ตามรูปประกอบด้านล่าง

| 🎆 La  | bel – La    | belCooker | 3.12       |      |      |   |   |   |          | _         |                                                                                                    | -                                                                  | -                                |                                                                              |                                                       | -                                                | -          | -                                     |                                       |       |           |            |           |          |         | -         | • •            |                                        |
|-------|-------------|-----------|------------|------|------|---|---|---|----------|-----------|----------------------------------------------------------------------------------------------------|--------------------------------------------------------------------|----------------------------------|------------------------------------------------------------------------------|-------------------------------------------------------|--------------------------------------------------|------------|---------------------------------------|---------------------------------------|-------|-----------|------------|-----------|----------|---------|-----------|----------------|----------------------------------------|
| File  | Edit        | Draw V    | ′iew ⊢     | lelp |      |   |   |   |          |           |                                                                                                    |                                                                    |                                  |                                                                              |                                                       |                                                  |            |                                       |                                       |       |           |            |           |          |         |           |                |                                        |
|       | <b>i</b>    | a 🗅 e     | <b>3</b> 0 | ୍ୟ   | 800% | • | ß |   |          |           |                                                                                                    |                                                                    |                                  |                                                                              |                                                       |                                                  |            |                                       |                                       |       |           |            |           |          |         |           |                |                                        |
|       | ст          |           |            |      | 1    | , |   |   | 1        |           |                                                                                                    |                                                                    | ,                                |                                                                              | , 2                                                   |                                                  |            |                                       | 1 1                                   |       | ,         | 3          |           |          | 1 .     | ,         |                |                                        |
|       |             |           |            |      |      |   |   |   | <u>1</u> | Text<br>F | Vial<br>Tr Arab<br>Tr Arab<br>T | , I<br>nck<br>rrow<br>unded MT<br>solut<br>edine<br>arsed<br>ent : | Bold<br>Ce<br>Rotz<br>Wid<br>Sam | Style :<br>Regula<br>Narrow<br>Bold It<br>Black<br>@ Norma<br>@ Upside<br>th | r<br>Bold<br>Bold<br>Bold<br>Elaic<br>(0)<br>Down (11 | Size : 12<br>12<br>14<br>16<br>20<br>22<br>80) © | ) Tum R    | , , , , , , , , , , , , , , , , , , , | × × × × × × × × × × × × × × × × × × × |       |           | , <u>1</u> |           |          |         | ·         |                | ii ii ii ii ii ii ii ii ii ii ii ii ii |
|       | -<br>-<br>2 |           |            |      |      |   |   |   |          |           | Data                                                                                                    | Text                                                               | ) [                              | Date stamp<br>me : TI                                                        | (S/W)                                                 | 01                                               | lime starr | np (S/W)                              |                                       | L     |           |            |           |          |         |           |                |                                        |
|       |             |           |            |      |      |   |   |   |          |           |                                                                                                    |                                                                    |                                  |                                                                              |                                                       |                                                  |            |                                       |                                       |       |           |            |           |          |         |           |                |                                        |
|       | -           |           |            |      |      |   |   |   |          |           | Input Data                                                                                                    |                                                                    |                                  |                                                                              |                                                       |                                                  |            |                                       | OK                                    |       |           |            |           |          |         |           |                |                                        |
|       | -           |           |            |      |      |   |   |   |          |           | ข้อความดัว                                                                                                    | อย่าง                                                              |                                  |                                                                              |                                                       |                                                  | Heo        |                                       | Cancel                                |       |           |            |           |          |         |           |                |                                        |
|       | -           |           |            |      |      |   |   |   |          |           |                                                                                                    |                                                                    |                                  |                                                                              |                                                       |                                                  |            |                                       |                                       |       |           |            |           |          |         |           |                |                                        |
| Ready | /           |           | _          |      |      |   | _ |   |          |           |                                                                                                    | v                                                                  | -                                | Y                                                                            |                                                       |                                                  |            |                                       | NUM                                   | Print | ter : SEW | 00 Labe    | l Printer |          |         |           |                |                                        |
| -     |             | 0         | E          |      |      | Ľ |   | 4 |          |           | 9                                                                                                    |                                                                    |                                  |                                                                              |                                                       | 198                                              |            |                                       |                                       |       |           |            | TH        | ▲ (•) "⊟ | 2 😼 🐝 ( | 1<br>27/1 | 2:35<br>0/2017 |                                        |

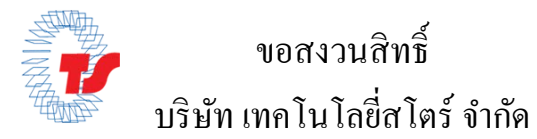

หลังจากใส่ข้อความเสร็จแล้วต่อไปก็คือการใช่รหัสบาร์โค้ด ให้ผู้ใช้งานคลิกเครื่องหมายบาร์โค้ด
ในช่อง Bar Code Type: ให้ใส่ Code 128 Auto หลังจากนั้นใส่รหัสที่ Bar Code Value หลังจาก
ใส่รหัสครบแล้วให้คลิก Ok ได้เลยครับ

| File Edit Draw View Help | A second second s                                                                           |                                       |
|--------------------------|----------------------------------------------------------------------------------------------------|---------------------------------------|
|                          |                                                                                                    |                                       |
| พื้อค                    | วามตัวอย่าง                                                                                                    | · · · · · · · · · · · · · · · · · · · |
|                          | Bar Code   X     Bar Code Type :   OK     Code 128 Auto   Cancel     Rotation (degrees)   Starting Postion     X:   00 mm     Vubpide Down (180)   Turn Right (270)     V:   00 mm     Normal (0)   Turn Right (270)     V:   00 mm     Norment   Barwidth Rato :     Copies   1     Bar Code Height :   12.7 mm     Field Name :   IDBAR1     Bar Code Value :   Input Length :     12345   5     Ø Human Readable Information   Fort :     Regular   10     Bar Code Value :   Input Length :     12345   5     Ø Human Readable Information   Fort :     Regular   10     Bar Code Value :   Input Length :     12345   5     Ø Human Readable Information   Fort :     Regular   10     Bar Code Value :   Input Length :     12   11     13   12     14   12     15   12 |                                       |
| Ready                    | Above Bar code                                                                                                    | Printer : SEWOO Label Printer         |

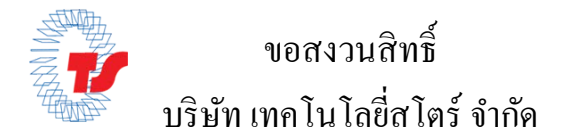

ขั้นตอนการกำหนดค่าก่อนพิมพ์บาร์โค้ด

หลังจากสร้างบาร์โค้ดเสร็จแล้วให้ผู้ใช้งานไปที่ File > Label Print > Property > Options

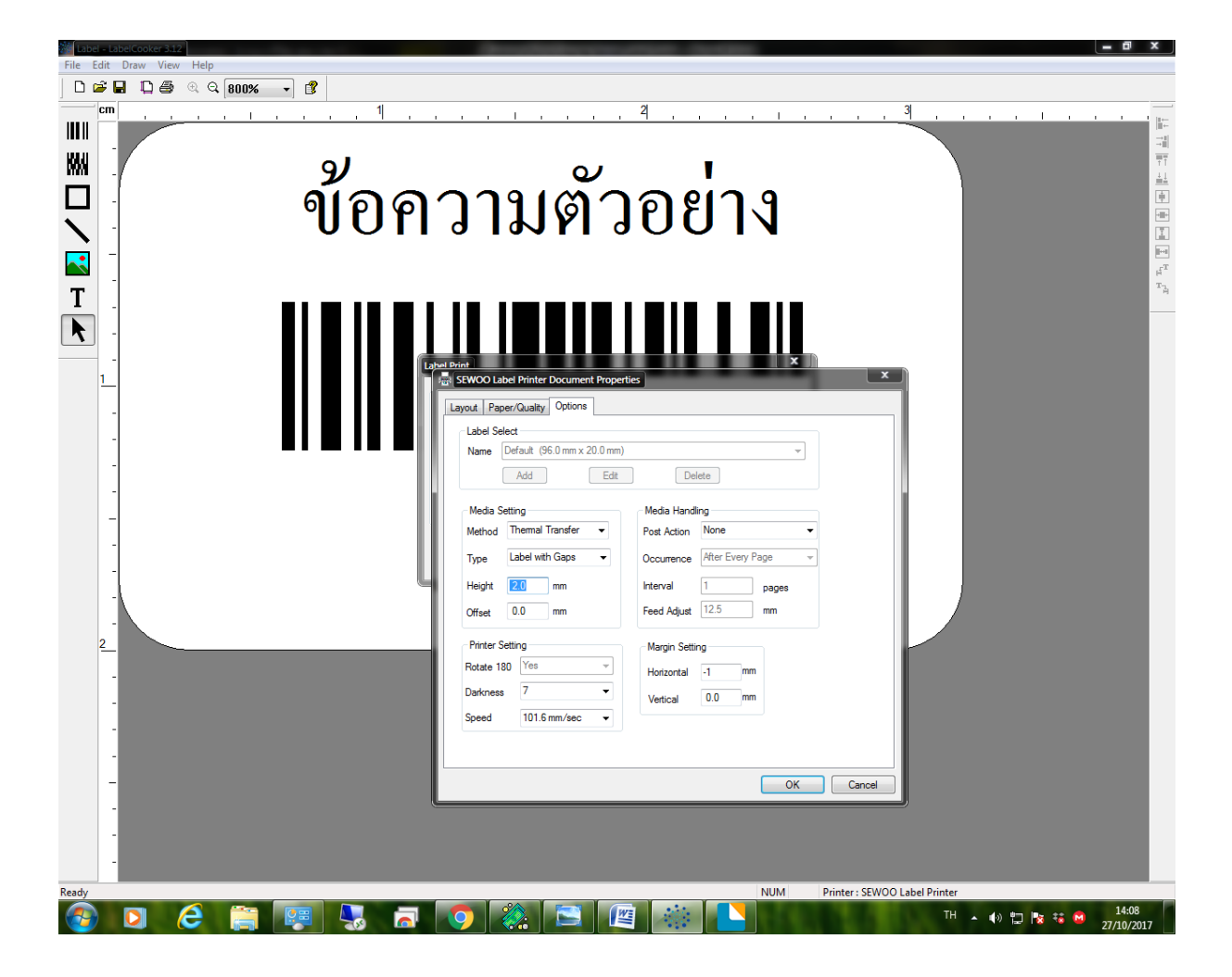

## ให้ลูกค้ากำหนดค่าก่อนพิมพ์ได้ตามตารางด้านล่าง

| ขนาดสติกเกอร์ | Method           | Height | Horizontal | Vertical |
|---------------|------------------|--------|------------|----------|
| 2.5x1.2 cm.   | Thermal Transfer | 2.0 mm | -1         | 0        |
| 3.2x2.0 cm.   | Thermal Transfer | 2.0 mm | -1         | 0        |
| 3.2x2.5 cm.   | Thermal Transfer | 2.0 mm | -1         | 0        |
| 4x3 cm.       | Thermal Transfer | 2.0 mm | -1         | 0        |
| 5x1.5 cm.     | Thermal Transfer | 2.0 mm | -1         | 0        |
| 5.2.5 cm.     | Thermal Transfer | 2.0 mm | -1         | 0        |
| 5.5x3.5 cm.   | Thermal Transfer | 2.0 mm | -1         | 0        |
| 5x8 cm.       | Thermal Transfer | 2.0 mm | -1         | 0        |

หลังจากกำหนดค่าเสร็จลูกค้าสามารถพิมพ์ได้เลยครับ

## เพิ่มเติม ให้ผู้ใช้งานบันทึกไว้ก่อนพิมพ์นะครับ